# Cisco Business Dashboard 2.8.0でのデバイス機 能の検索

### 目的

この記事では、Cisco Business Dashboardバージョン2.8.0のデバイス検索機能につい て説明します。

### 適用可能なデバイス | [Software Version]

Cisco Businessダッシュボード | 2.8.0

はじめに

Cisco Business Dashboardは、シスコのビジネス機器を導入および維持するためのネットワーク管理ツールです。CBD 2.8.0の新機能は、サポートされているスイッチ、アクセスポイント、およびメッシュエクステンダでデバイスの検索機能をトリガーする機能です。これには、次のような特徴があります。

- Sx250/350/550スイッチ
- CBS 220/250/350スイッチ
- Catalyst 1200/1300 スイッチ
- CBWアクセスポイントおよびメッシュエクステンダ

デバイスの検索機能を使用すると、ターゲット・デバイスのLEDが60秒間点滅し、デ バイス・グループから特定のデバイスを特定できます。

### デバイス機能の特定

手順 1

ユーザ名とパスワードを使用して、Cisco Business Dashboardにログインします。

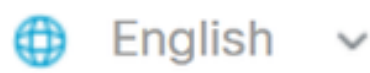

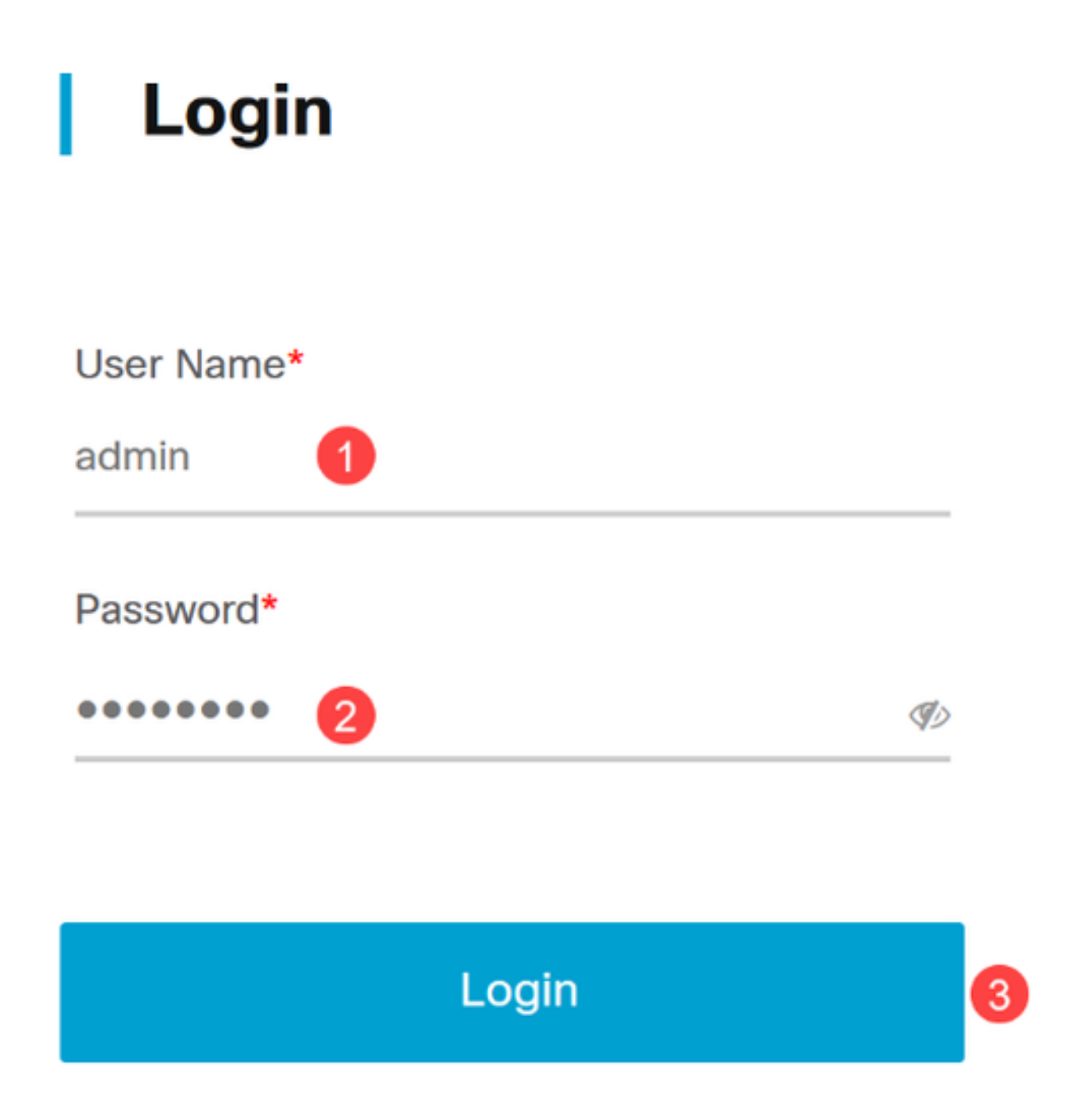

手順 2

Topologyの下で、デバイスをクリックして選択します。この例では、Catalyst 1300ス イッチが選択されています。

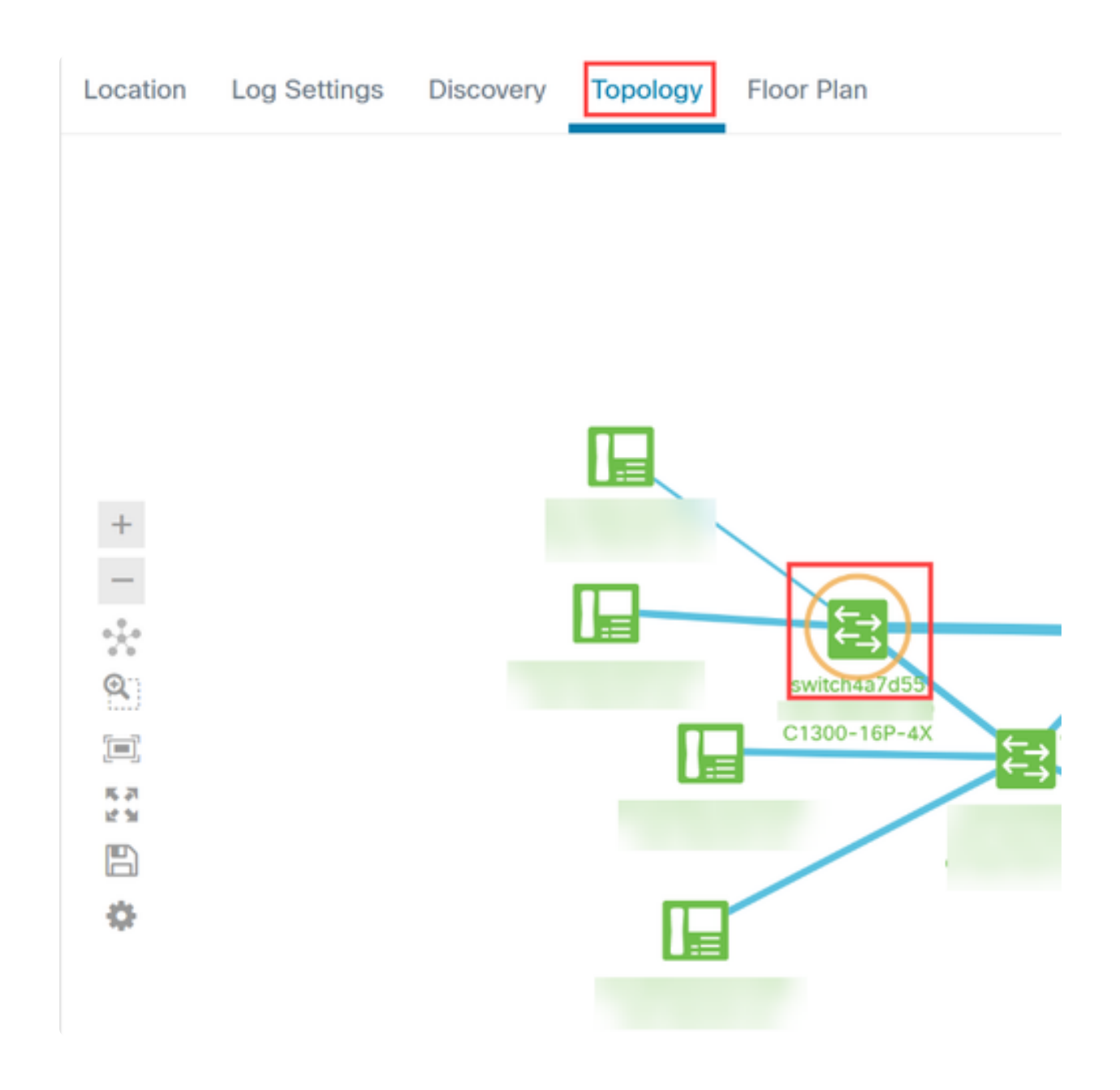

#### 手順 3

開いたパネルでActionsタブをクリックします。

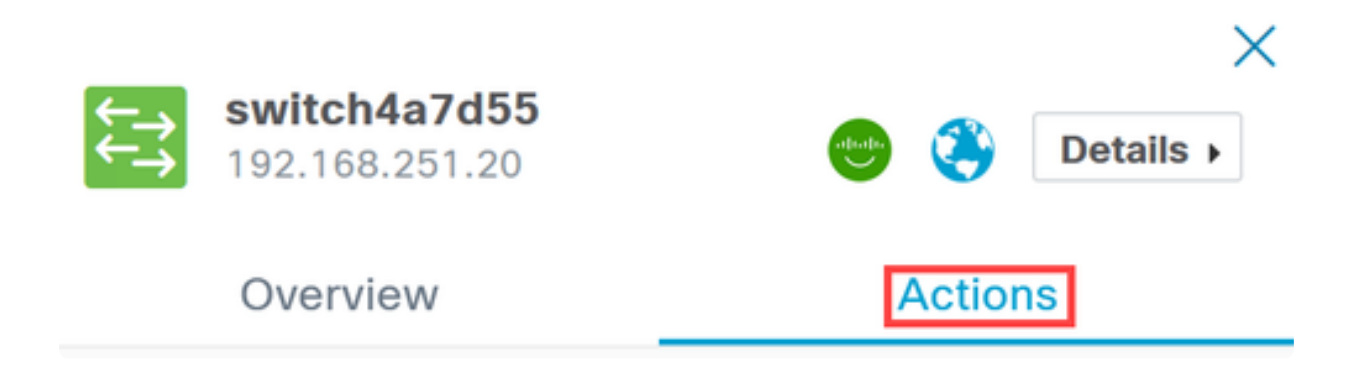

#### 手順 4

リストからLocate Deviceオプションをクリックします。

### Overview

## Actions

| <b>1</b> | Upgrade From Local         |
|----------|----------------------------|
| Ŧ        | Backup Configuration       |
| t        | Restore Configuration      |
| *        | Reboot                     |
| IJ       | Save Running Configuration |
| S.       | Show Tech                  |
|          |                            |
|          | Locate Device              |

ポップアップ画面でOKをクリックして確定します。

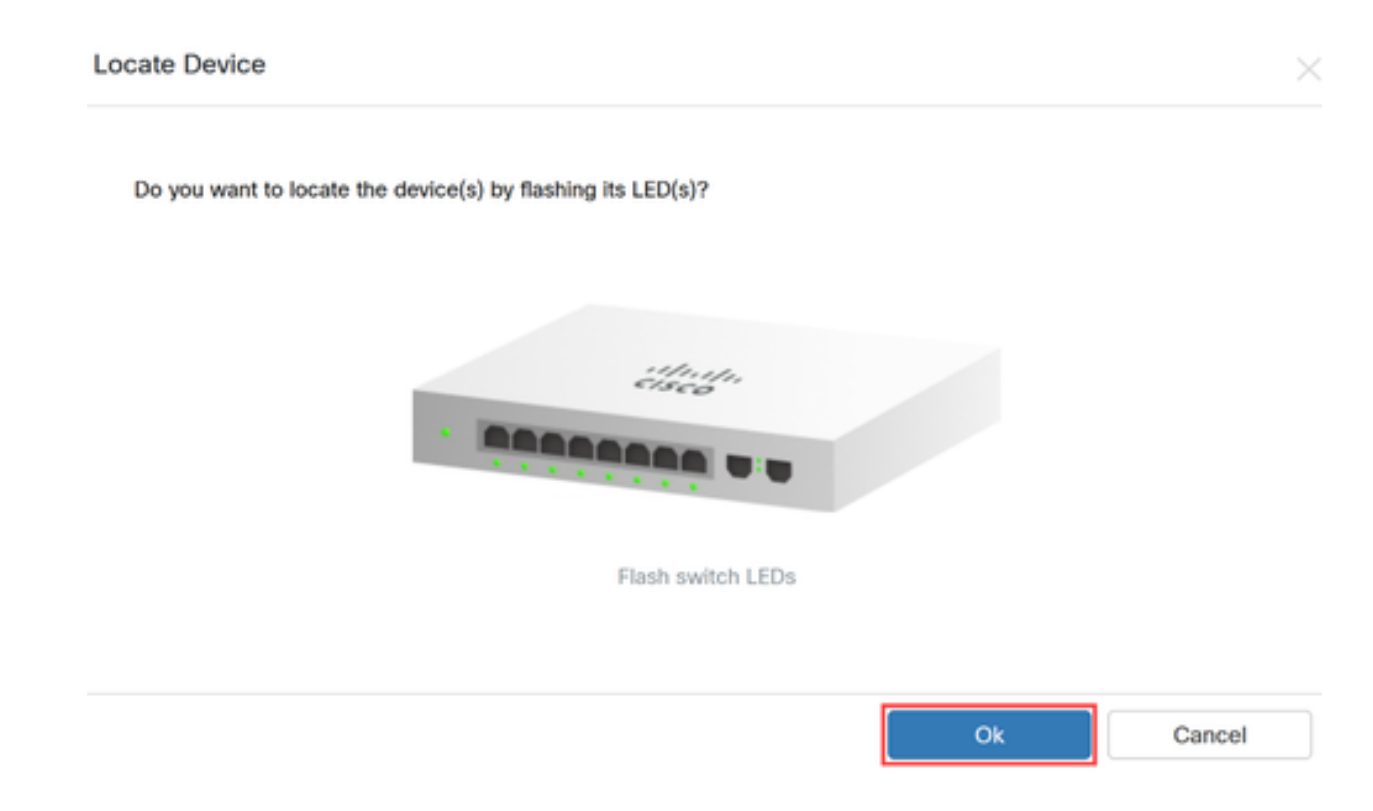

手順6

スイッチ上のLEDは60秒間点滅し、ネットワーク内のデバイスグループからデバイス を識別するのに役立ちます。デバイスが正常に検出されると、ユーザインターフェイ スにも通知が表示されます。

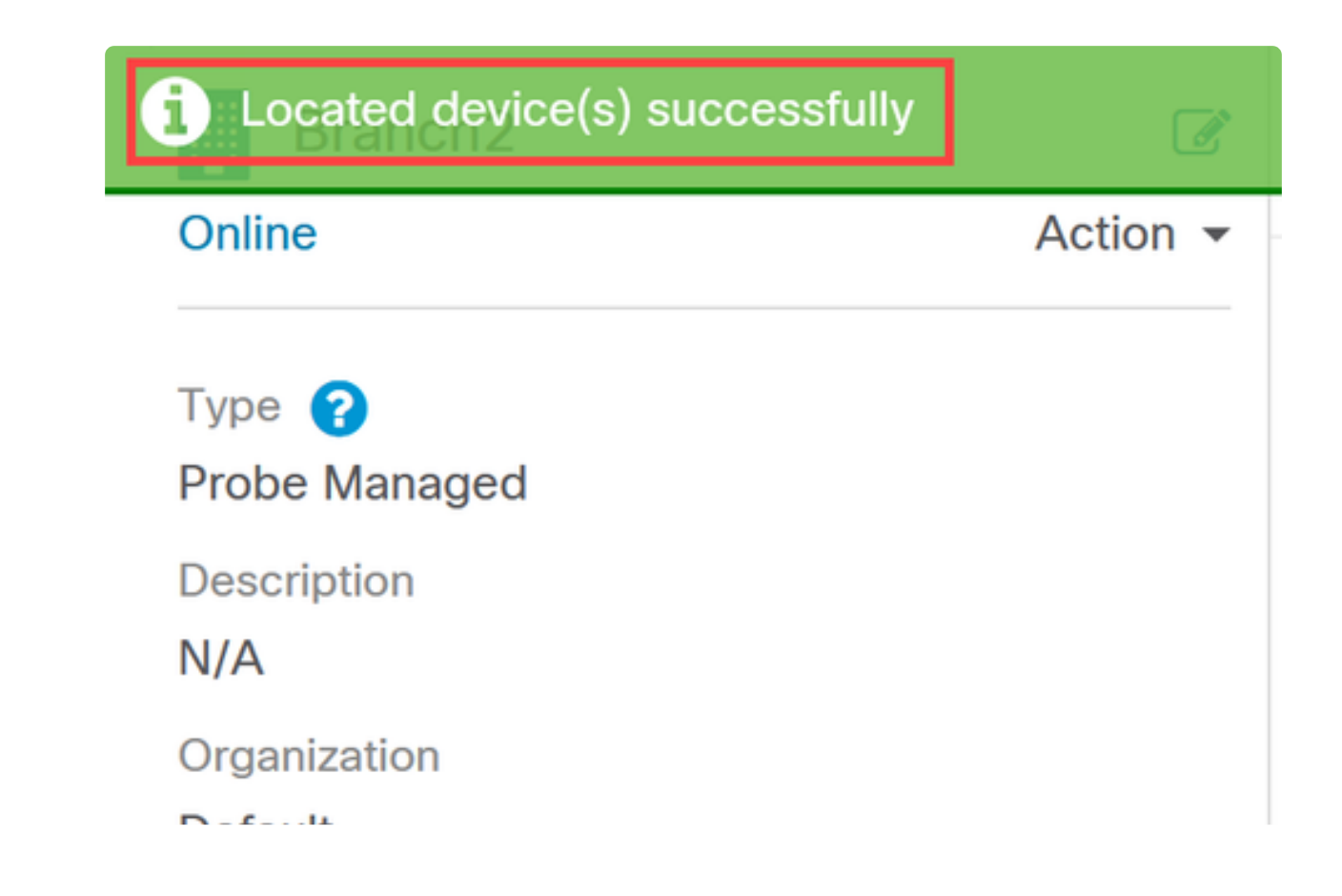

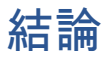

これで、CBDバージョン2.8.0のデバイス検索機能と、ネットワークでのデバイス検索 機能の使用方法について、すべて理解できました。 翻訳について

シスコは世界中のユーザにそれぞれの言語でサポート コンテンツを提供するために、機械と人に よる翻訳を組み合わせて、本ドキュメントを翻訳しています。ただし、最高度の機械翻訳であっ ても、専門家による翻訳のような正確性は確保されません。シスコは、これら翻訳の正確性につ いて法的責任を負いません。原典である英語版(リンクからアクセス可能)もあわせて参照する ことを推奨します。